# របៀបតំឡើង និងបើកដំណើរការ កម្មវិធី BRED BANK តាមទូរស័ព្ទដៃរបស់អ្នក

#### HOW TO ACTIVATE AND LOG IN TO YOUR BRED BANK APP

### ដើម្បីតំឡើង និងបើកដំណើរការកម្មវិធី BRED Bank Cambodia Connect អ្នកនឹងត្រូវការព័ត៌មានដូច ខាងក្រោម៖

In order to activate and log in to your **BRED Bank Cambodia Connect** app you will need:

Smart Wi-Fi 🔤 🚛 🙃 🖉 💩 🔞 🕅 🔞 🖇 🗐 💷 17:31 BRED bank CAMBODIA LOGIN No login yet? Forgot password? CONNECT

#### កម្មវិធី BRED Bank Cambodia Connect (ទាញយកពី Google Play ឬ App Store)

**BRED Bank Cambodia Connect** app (downloaded from the **Google Play** or **App Store**)

🗸 ឈ្មោះ និងលេខកូដសម្ងាត់បណ្ដោះអាសន្នរបស់អ្នក

Your login ID and temporary password

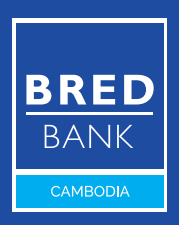

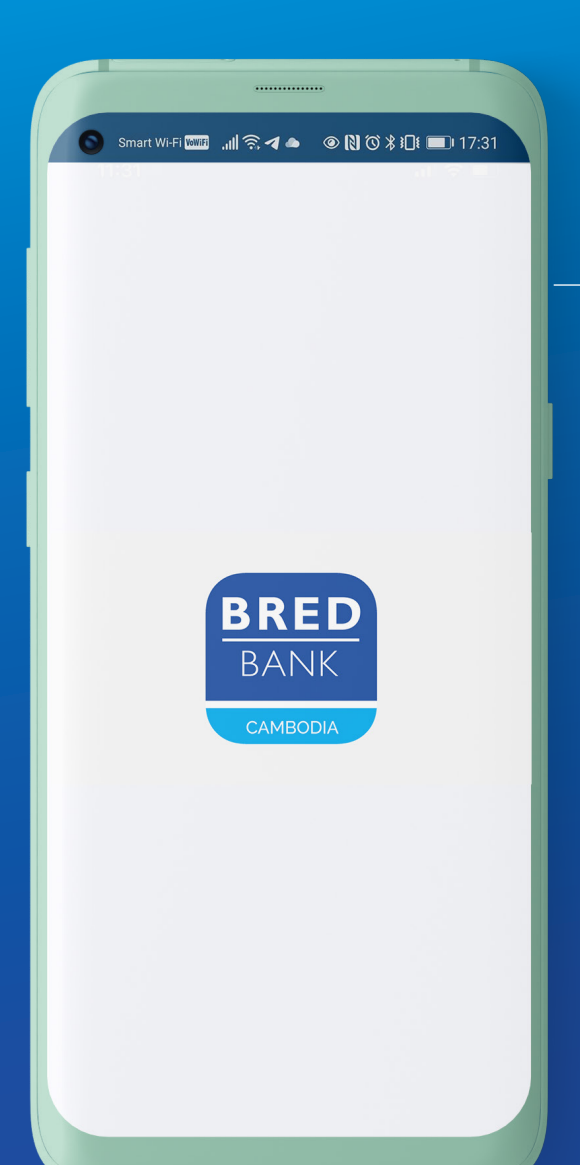

### <mark>ដំហានទី១</mark> <sub>Step 1</sub>

បើកកម្មវិធី BRED Bank Cambodia Connect តាមទូរស័ព្ទដៃរបស់អ្នក Open BRED Bank Cambodia Connect

(i) សូមទាក់ទងទៅកាន់ប្រធានផ្នែកទំនាក់ទំនងអតិថិជនរបស់អ្នក ឬទូរស័ព្ទទៅ កាន់លេខ 1800 20 1234 ឥតគិតថ្លៃ សំរាប់ចម្ងល់ទាក់ទងនឹងឈ្មោះសម្គាល់ និងលេខកូដសម្ងាត់។

Call free on **1800 20 1234** or contact your Relationship Manager for your login ID and password.

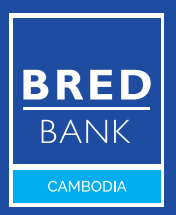

🕓 សូមទូរស័ព្ទទៅកាន់លេខ 1800 20 1234 ឥតគិតថ្លៃ Call free on 1800 20 1234

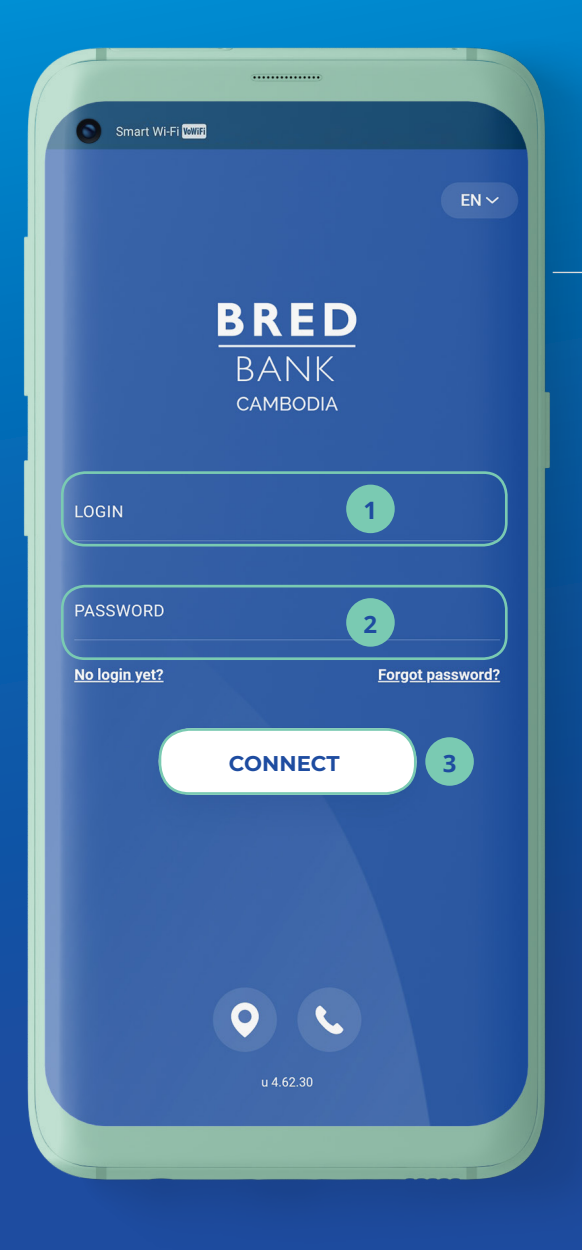

### <mark>ដំហានទី២</mark> <sub>Step 2</sub>

- ចូលកម្មវិធី BRED Bank Cambodia Connect ដោយបញ្ចូលនូវ៖ Log in to the app by entering:
- 1 ឈ្មោះសម្គាល់របស់អ្នក Your login ID
- 2 លេខកូដសម្ងាត់បណ្ដោះ អាសន្នរបស់អ្នក - ទទួល តាមរយៈសារ SMS ឬ អ៊ីម៉ែល (មានសុពលភាព រយៈពេល 3 ម៉ោង)

Your temporary password - received via your **SMS** or Email (It is valid for **3** hours only)

### 3 ប៉ិបិលើ "Connect" Click "Connect"

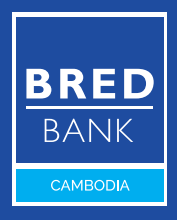

សូមទូរស័ព្ទទៅកាន់លេខ 1800 20 1234 ឥតគិតថ្លៃ
Call free on 1800 20 1234

| 0                                |                                                                             |
|----------------------------------|-----------------------------------------------------------------------------|
| <                                | CHANGE OF PASSWORD                                                          |
|                                  | £                                                                           |
| Enter                            | your new password 🔌                                                         |
| Ent<br>You<br>and<br>corr<br>~@: | Info<br>For security reasons, you are<br>requested to change your password. |
|                                  | ок                                                                          |
|                                  |                                                                             |
|                                  |                                                                             |

### <mark>ដំហានទី៣</mark> <sub>Step 3</sub>

 អ្នកនឹងតម្រូវឲ្យប្ដូរលេខ កូដសម្ងាត់របស់អ្នក ចុចលើ "OK"

You will need to change your password Click **"OK"** 

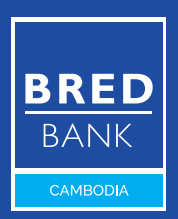

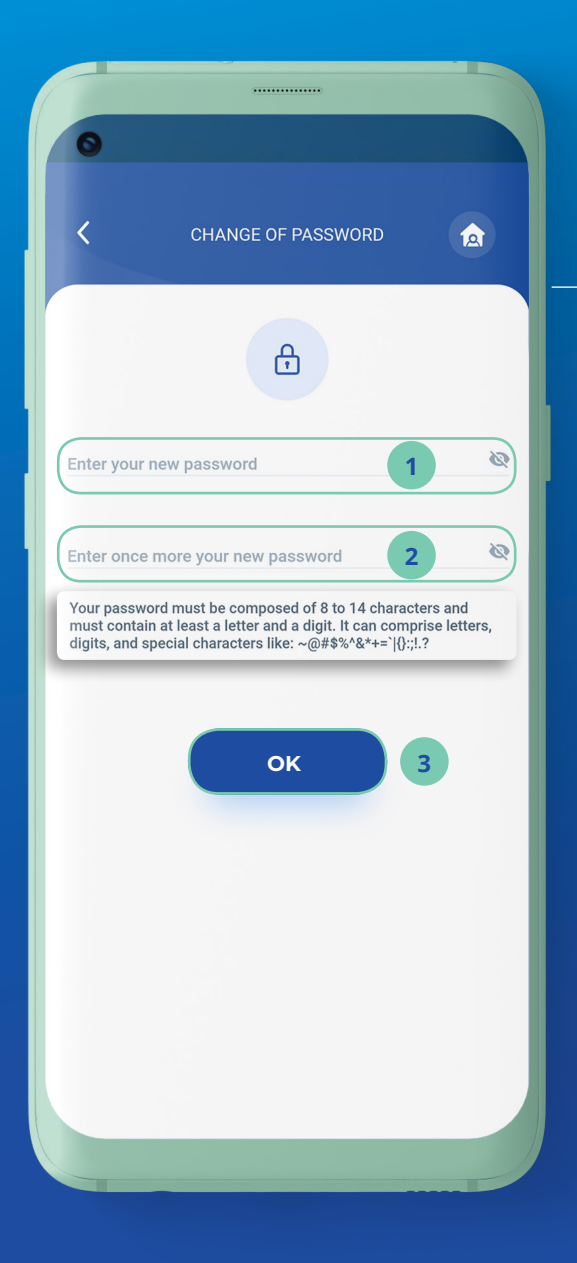

### <mark>ដំហានទី៤</mark> <sub>Step 4</sub>

បង្កើតលេខកូដសម្ងាត់ ថ្មីរបស់អ្នកដោយធ្វើតាម ការណែនាំ

> Create your new password following the password guidelines

បញ្ចូលលេខកូដសម្ងាត់ ថ្មីរបស់អ្នកម្តងទៀត Re-enter your new password

3 ចុប៊លើ "OK" Then Click "OK"

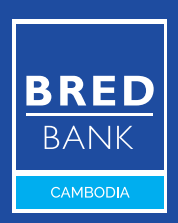

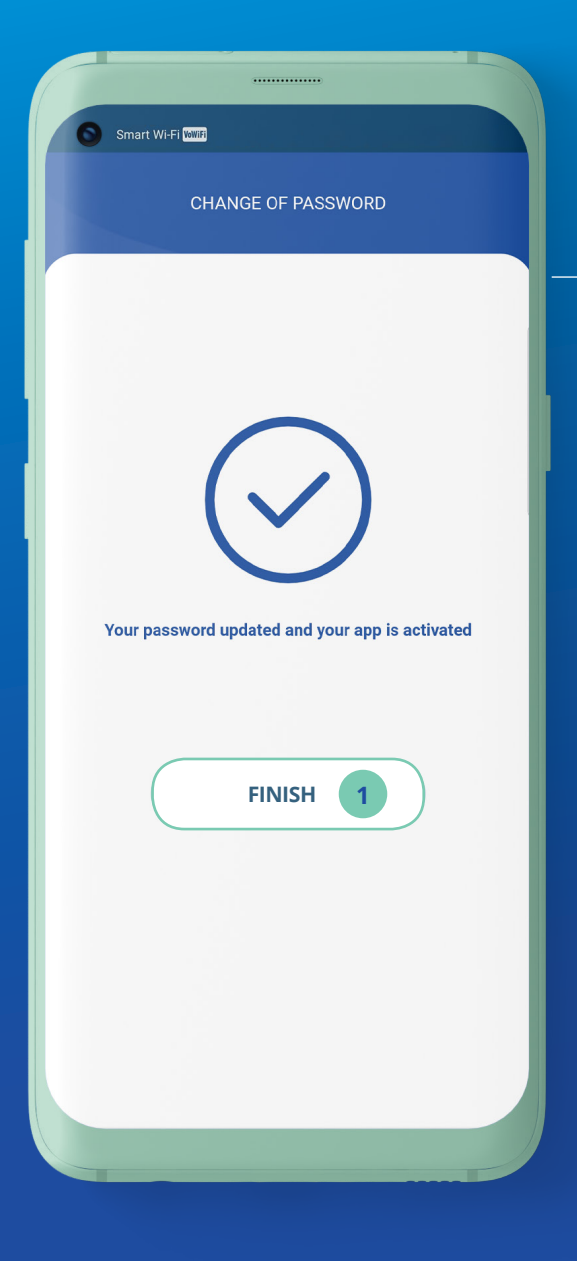

### <mark>ដំហានទី៥</mark> <sub>Step 5</sub>

**ា** ប៊ុប៊លើ **"Finish"** Click **"Finish"** 

> សូមអបអរសាទរ! អ្នកអាចដំណើរការជាលើក ដំបូងបានហើយ

> Congratulations! You are now ready to log in for the first time

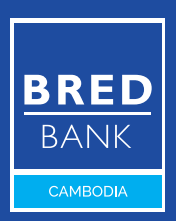

🕓 សូមទូរស័ព្ទទៅកាន់លេខ 1800 20 1234 ឥតគិតថ្លៃ Call free on 1800 20 1234

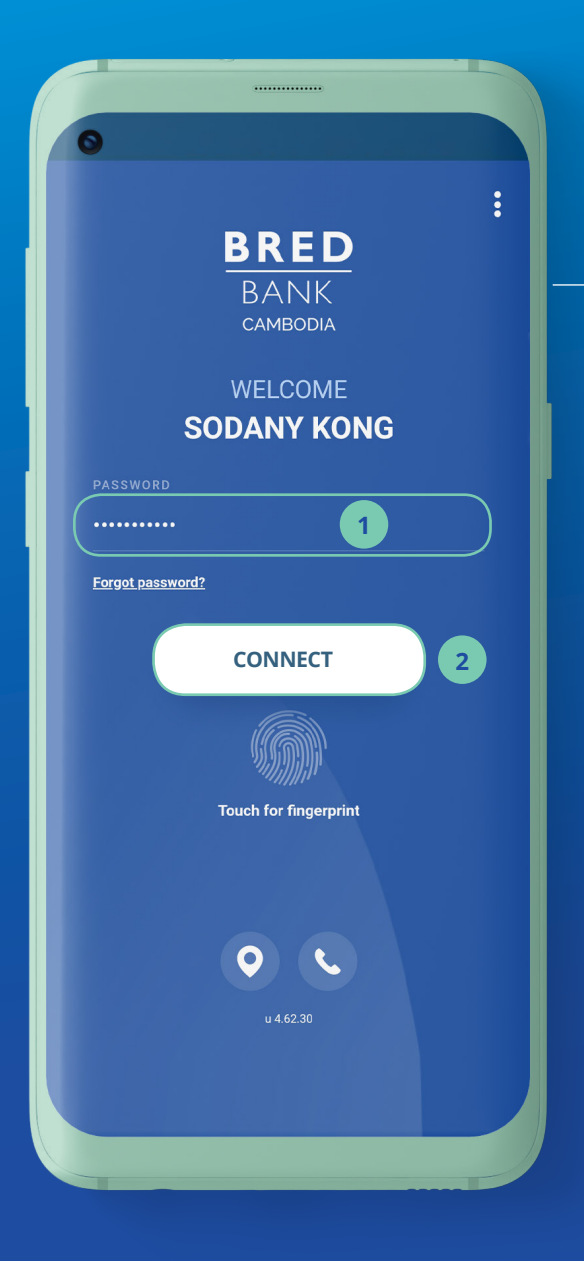

# <mark>ដំហានទី៦</mark> <sub>Step 6</sub>

ចូលកម្មវិធី BRED Bank Cambodia Connect តាមទូរស័ព្ទដៃរបស់អ្នកដោយ គ្រាន់តែ៖

Log in to the **BRED Bank Cambodia Connect** app:

បញ្ចូលលេខកូដសម្ងាត់ថ្មី ដែលអ្នកបានបង្កើត

Enter the new password you chose

បន្ទាប់មកចុចលើ "Connect"

Then click "Connect"

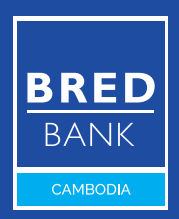

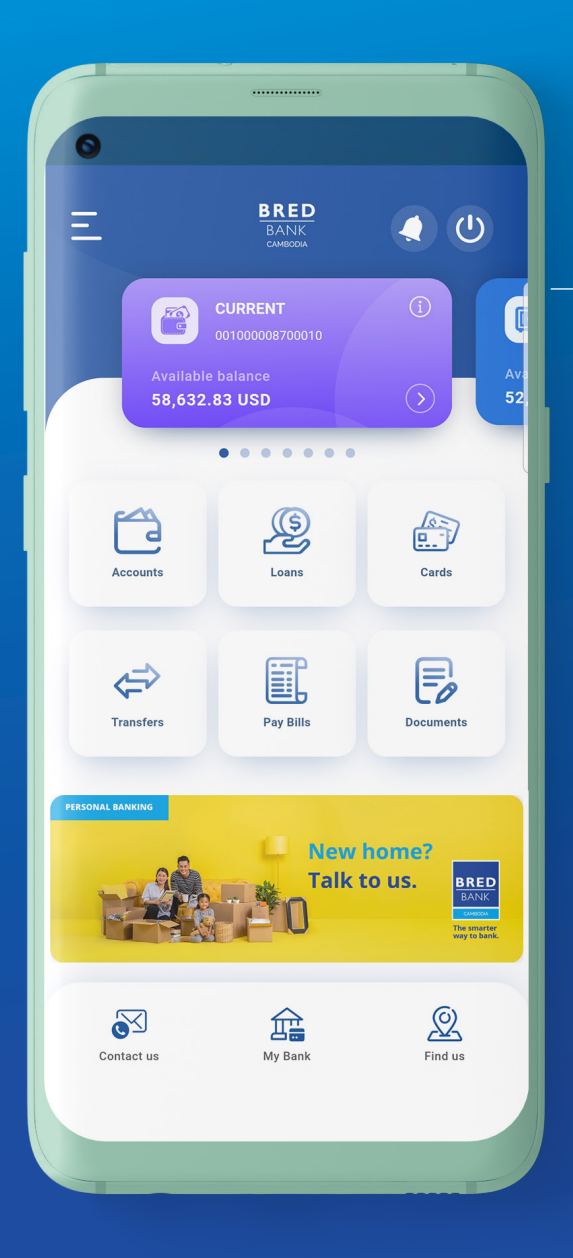

# <mark>ជំហានទី៧</mark> <sub>Step 7</sub>

អ្នកបានចូលកម្មវិធីដោយ ជោគជ័យហើយ! ឥឡូវនេះ អ្នកអាចប្រើប្រាស់កម្មវិធី BRED Bank Cambodia Connect បានហើយ

Great! You have successfully logged in. You are now all set to use your **BRED Bank Cambodia Connect** app

 ៣ម្មវិធី BRED Bank Cambodia Connect តាមទូរស័ព្ទដៃ អាចប្រើ មុខងារស្ពែនក្រយ៉ៅដៃ ឬស្ពែនមុខ នៅពេលគណនីបានដំណើរការរួចរាល់។
The BRED Bank Cambodia Connect app allows for fingerprint or Face ID login to be activated once the account has been setup.

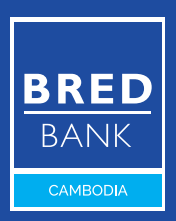